## Инструкция по локальному сохранению результата тестирования учащегося в подсистеме «Знак»

В случае появления проблем в канале связи между сервером и клиентом АИСУ «Параграф» и попытке сохранения результата в приложении «Тестирование», пользователь увидит следующее сообщение:

| Подтверждение Х                                                                                 |        |  |  |
|-------------------------------------------------------------------------------------------------|--------|--|--|
| Произошла ошибка при записи результатов теста.<br>Переподключиться к БД и сохранить результаты? |        |  |  |
|                                                                                                 | Да Нет |  |  |

Необходимо устранить проблему в канале связи и нажать кнопку «ДА». Проверить корректность сохранения результатов под административными правами в АИСУ «Параграф».

Если решение проблемы невозможно, то необходимо нажать кнопку «HET». В следующем диалоговом окне будет предложено сохранить результат локально.

| Подтверждение |                             |  |
|---------------|-----------------------------|--|
| 1             | Сохранить результат в файл? |  |
|               | Да Нет                      |  |

Необходимо нажать кнопку «ДА» и указать путь для сохранения файла результатов.

|                           |                                             |                                                                                              |                                                                                                    | ×                                                                                                    |
|---------------------------|---------------------------------------------|----------------------------------------------------------------------------------------------|----------------------------------------------------------------------------------------------------|----------------------------------------------------------------------------------------------------|
|                           | ~                                           | о 🔎 Поис                                                                                     | к: результат                                                                                                    |                                                                                                    |
|                           |                                             |                                                                                              |                                                                                                    | ?                                                                                                    |
| Дата изменения            | Тип                                         | Размер                                                                                       |                                                                                                    |                                                                                                    |
| Нет элементов, удовлетвор | яющих условиям поис                         | ĸa.                                                                                          |                                                                                                    |                                                                                                    |
|                           |                                             |                                                                                              |                                                                                                    |                                                                                                    |
|                           |                                             |                                                                                              |                                                                                                    |                                                                                                    |
|                           |                                             |                                                                                              |                                                                                                    |                                                                                                    |
|                           |                                             |                                                                                              |                                                                                                    |                                                                                                    |
|                           |                                             |                                                                                              |                                                                                                    |                                                                                                    |
|                           |                                             |                                                                                              |                                                                                                    |                                                                                                    |
|                           |                                             |                                                                                              |                                                                                                    |                                                                                                    |
|                           |                                             |                                                                                              |                                                                                                    |                                                                                                    |
|                           |                                             |                                                                                              |                                                                                                    | ~                                                                                                    |
|                           |                                             |                                                                                              |                                                                                                    | ~                                                                                                    |
|                           |                                             |                                                                                              |                                                                                                    |                                                                                                    |
|                           | Дата изменения<br>Нет элементов, удовлетвор | <ul> <li>Дата изменения Тип</li> <li>Нет элементов, удовлетворяющих условиям поис</li> </ul> | <ul> <li>↓ С</li> <li>Дата изменения</li> <li>Тип</li> <li>Размер</li> <li>Нет элементов, удовлетворяющих условиям поиска.</li> </ul> | С         С         С         Поиск: результат           Дата изменения         Тил         Размер         Ш   Нет элементов, удовлетворяющих условиям поиска. |

Имя файла автоматически формируется по маске:

ФИ ученика Класс Название mecma.rst

Указываем путь для сохранения файла и нажимаем кнопку «Сохранить»

Для импортирования результата учащегося под учетной записью, имеющую административные права заходим в раздел «Результаты»:

| Анализ успеваемости (версия 3.21.1.25)                             | * | 1 |
|--------------------------------------------------------------------|---|---|
| Анализ успеваемости                                                |   |   |
| Перевод года (версия 3.21.1.25)                                    | * |   |
| 🔆 Перевод года                                                     |   |   |
| АИС РОД - Знак - Методист (Школа) (версия 3.21.1.25)               | * |   |
| 👩 Кодификатор                                                      |   |   |
| 3 Тестовые задания                                                 |   |   |
| АИС РОД - Знак - Тестолог - Организатор (Школа) (версия 3.21.1.25) | * |   |
| <b>В</b> Тесты                                                     |   |   |
| АИС РОД - Знак - Тестирование (Школа) (версия 3.21.1.25)           | * |   |
| <b>В</b> Результаты                                                |   |   |
| Тестирование/Анкетирование                                         |   |   |

Выбираем необходимый тест -> «Импорт» -> «Результатов из файла»:

| Курс:<br>2020 11 класс информатика<br>Комплект:<br>Тесты по курсу<br>Сликок тестое:<br>Название теста<br>> Тестирование 15.01.2020<br>Статистика<br>Результаты<br>Веер ответов<br>Импорт ♥<br>Результатов из файла | 8 Результаты              | -       |         | ×          |         |   |
|----------------------------------------------------------------------------------------------------|---------------------------|---------|---------|------------|---------|---|
| 2020 11 класс информатика<br>Конплект:<br>Тесты по курсу<br>Сликок тестов:<br>Название теста<br>> Тестирование 15.01.2020<br>Статистика<br>Результаты<br>Веер ответов<br>Импорт ♥<br>Результатов из файла          | Kypc:                     |         |         |            |         |   |
| Конплект:<br>Тесты по курсу<br>Сликок тестое:<br>Название теста<br>Эдание 15.01.2020<br>Веер ответов<br>Импорт ♥<br>Результатов из файла                                                                           | 2020 11 класс информатика | $\sim$  | Закры   | ль         |         |   |
| Тесты по курсу<br>Слисок тестов:<br>Название теста<br>> Тестирование 15:01.2020<br>200<br>Импорт ▼<br>Результатов из файла                                                                                         | Kommert:                  |         | Помо    | щь         |         |   |
| Список тестов:<br>Название теста<br>Этестирование 15:01.2020<br>Веер ответов<br>Импорт •<br>Результатов из файла                                                                                                   | Тесты по курсу            | ~       | _       |            |         |   |
| Название теста Задания<br>▶ Тестирование 15.01.2020 20 Результаты<br>Веер ответов<br>Импорт ▼<br>Результатов из файла                                                                                              | Список тестов:            |         | Статис  | тика       |         |   |
| ▶ Тестирование 15.01.2020       Результаты       Веер ответов       Импорт       Результатов из файла                                                                                                    | Название теста            | Заданий |         |            |         |   |
| Веер ответов<br>Импорт •<br>Результатов из файла                                                                                                    | Тестирование 15.01.2020   | 20      | Резуль  | таты       |         |   |
| Импорт 💌<br>Результатов из файла                                                                                                    |                           |         | Beep on | ветов      |         |   |
| Инпорт 👻<br>Результатов из файла                                                                                                    |                           |         |         |            |         |   |
| Результатов из файла                                                                                                    |                           |         | Импор   | π 🔻        |         |   |
|                                                                                                    |                           |         | Pes     | ультатов и | ю файла | ٦ |
|                                                                                                    |                           |         |         |            |         | _ |
|                                                                                                    |                           |         |         |            |         |   |
|                                                                                                    |                           |         |         |            |         |   |
|                                                                                                    |                           |         |         |            |         |   |
|                                                                                                    |                           |         |         |            |         |   |
|                                                                                                    |                           |         |         |            |         |   |
|                                                                                                    |                           |         |         |            |         |   |
|                                                                                                    |                           |         |         |            |         |   |
|                                                                                                    |                           |         |         |            |         |   |
|                                                                                                    |                           |         |         |            |         |   |

Выбираем файл с результатами, нажимаем «Открыть». Дожидаемся сообщения успешного импорта:

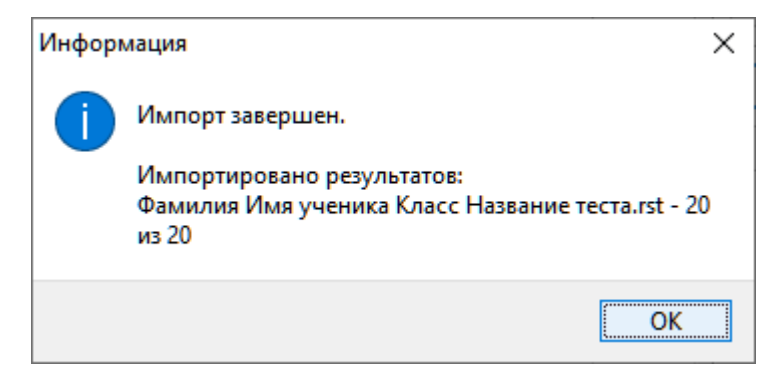